- 1. レイヤ分割表示コマンドでレイヤ分割表示されます。
- 2. 左側のドッキングパネル操作パネル(1)を常時表示の状態とします。プッシュピンを縦に立てます。
- 3. レイヤタブを開きます。
- 4. レイヤ分割表示中、レイヤを左クリックすると、選択された状態、枠が赤くハイライトします。
- 5. 枠が赤くハイライトされたレイヤのみレイヤ状態が変更可能となります。

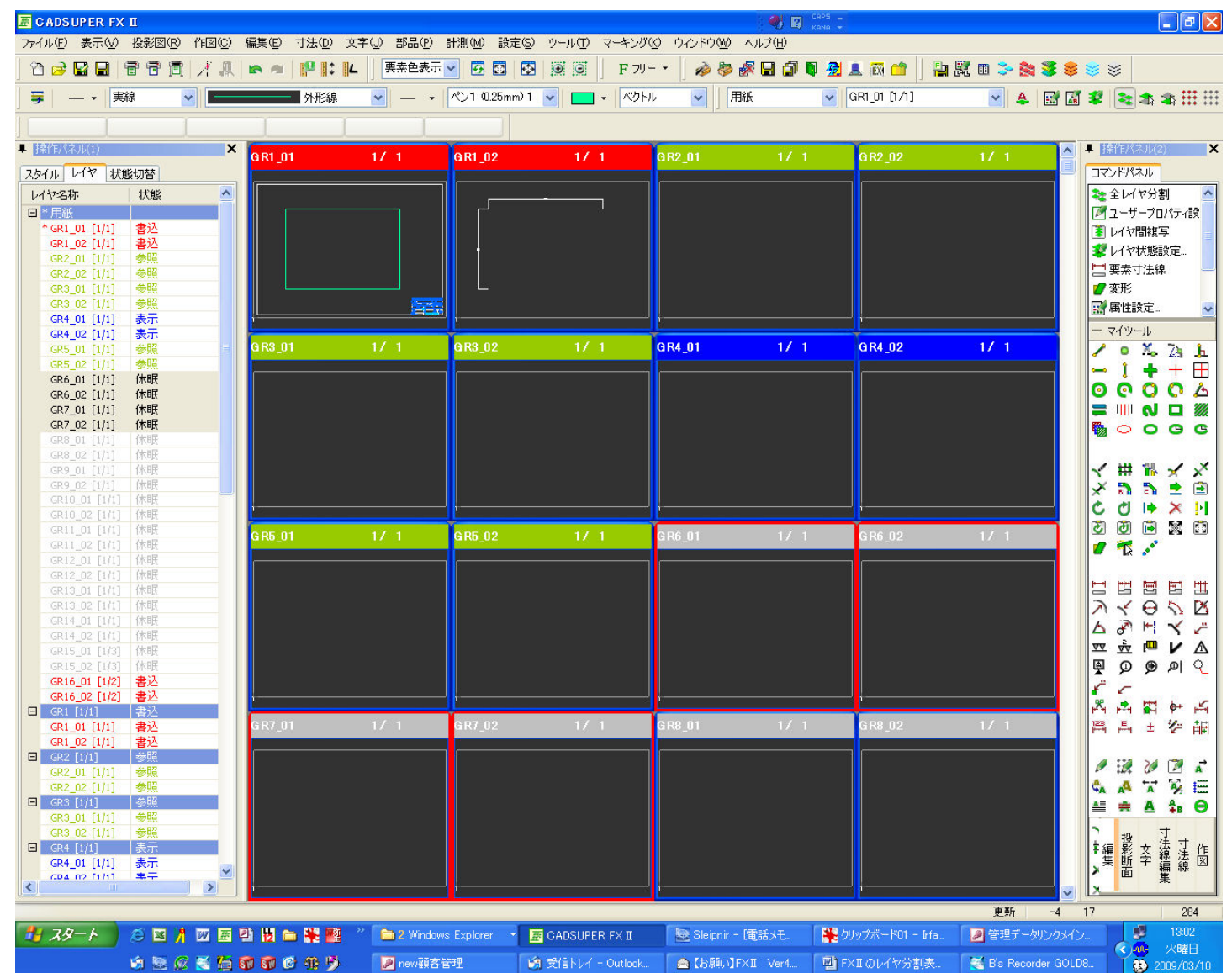

 ドッキングパネルのレイヤパネルに選択されたレイヤがグレー表示されます。グレー表示されたレイヤ状態をマウスで 左クリックすると書込→参照→表示→休眠という順送りされて状態が変更していきます。右クリックすると書込→休眠→ 表示→参照→書込という逆送りされて状態が変更していきます。

レイヤタイトルバーの色が書込、参照、表示、休眠と色分けされてわかりやすくなっています。

※但し、選択を解除しないと、分割表示中ずっとレイヤは選択されたままとなりますので、変更終わったら選択解除して下さい。

8. このままではレイヤが全て表示され、操作しづらいので、複写元レイヤと複写先レイヤを表示するようにします。分割表示中にスペースキーを押します。レイヤ分割表示マスクダイアログを表示させます。

| レイヤ分割表示マスク                            |     |
|---------------------------------------|-----|
| レイヤセット                                | 実行  |
| 状態(S)<br>☑書込 ☑参照 ☑表示 ☑休眠              | 閉じる |
| 出力(0)<br>♥ON ♥OFF ♥あり ♥なし             |     |
| 分割表示( <u>D</u> )<br>○ 25 ○ 16 ○ 9 ○ 4 |     |

レイヤセットボタンをクリックし、レイヤセット一覧マスクを表示します。

ここでは、レイヤセット単位で表示 ON、OFF させる設定となります。チェックをつけたレイヤセットのみ表示されます。

| レイヤセットバーをク<br>ー括でチェック ON、                                                                                                    | クリックすると<br>OFF します | 表示させたいレイ<br>ックを入れます<br>OK ボタンで閉じま                                                                                                    | ヤセットにチェ        |
|----------------------------------------------------------------------------------------------------|--------------------|----------------------------------------------------------------------------------------------------|----------------|
| レイヤセット OK   ノイヤセット OK   ダ 開紙 日本   ダ GR1 日本   ダ GR2 GR3   ダ GR3 GR4   ダ GR5 GR6   ダ GR7 GR8   ダ GR9 GR10   ダ GR12 GR13   ダ GR14 マ |                    | レイヤセット 覧マ<br>〇 GR1<br>〇 GR2<br>〇 GR3<br>〇 GR4<br>〇 GR5<br>〇 GR6<br>〇 GR7<br>〇 GR8<br>〇 GR9<br>〇 GR10<br>〇 GR11<br>〇 GR12<br>〇 GR13<br>〇 GR14<br>〇 GR15<br>〇 GR15<br>〇 GR15 | OK<br>\$+\$`>t |

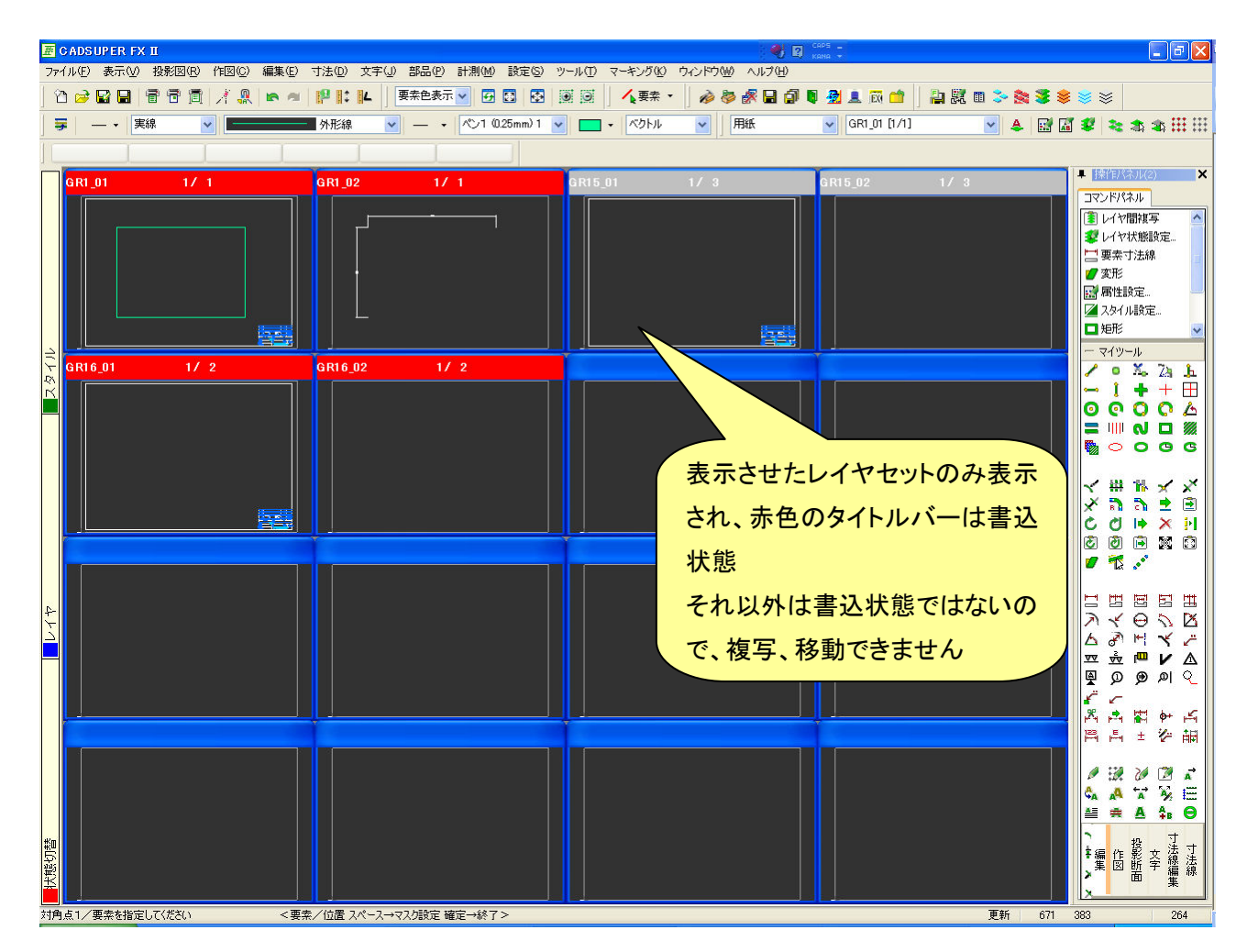

移動、複写させたい形状を囲んで、確定をします。基準点を指定せずに、複写先、もしくは移動先レイヤをクリックします。 ※基準点を指定すると、指定したところに配置されます。絶対原点の位置がずれます。ご注意下さい。